Hyundai Heavy Industries HHI\_HI5S\_14 3/2024

# Hi5 Robot Driver

| 1 | System Configuration             |    |
|---|----------------------------------|----|
| 2 | Selection of External Device     | 7  |
| 3 | Example of Communication Setting | 8  |
| 4 | Setup Items                      |    |
| 5 | Cable Diagram                    | 21 |
| 6 | Supported Device                 | 35 |
| 7 | Device Code and Address Code     |    |
| 8 | Error Messages                   |    |

#### Introduction

This manual describes how to connect the Display and the External Device (target PLC).

In this manual, the connection procedure will be described by following the below sections:

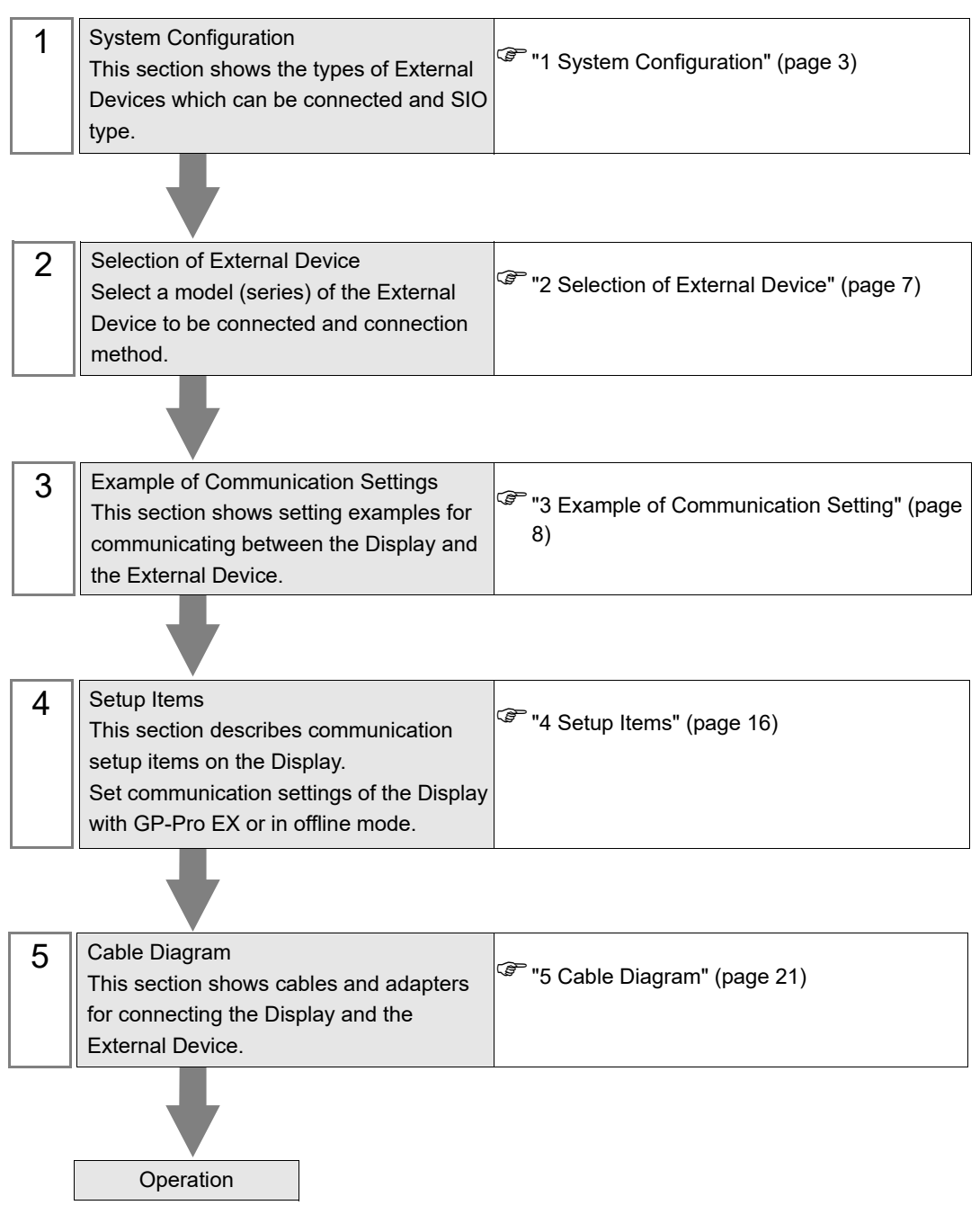

# 1 System Configuration

The system configuration in the case when the External Device of Hyundai Heavy Industries and the Display are connected is shown.

| Series    | CPU            | Link I/F          | SIO Type              | Setting Example                  | Cable Diagram                  |
|-----------|----------------|-------------------|-----------------------|----------------------------------|--------------------------------|
|           | ot BD5□□ board | CNSIO port on CPU | RS-232C               | "Setting Example 1"<br>(page 8)  | "Cable Diagram 1"<br>(page 21) |
| Hi5 Robot |                |                   | RS422/485<br>(4 wire) | "Setting Example 2"<br>(page 10) | "Cable Diagram 2"<br>(page 23) |
|           |                | OPSIO port on CPU | RS-232C               | "Setting Example 3"<br>(page 12) | "Cable Diagram 3"<br>(page 28) |
|           |                |                   | RS422/485<br>(4 wire) | "Setting Example 4"<br>(page 14) | "Cable Diagram 4"<br>(page 30) |

#### Connection Configuration

• 1:1 connection

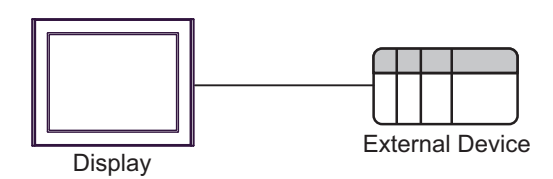

#### ■ IPC COM Port

When connecting IPC with an External Device, the COM port used depends on the series and SIO type. Please refer to the IPC manual for details.

#### Usable port

| Sorioo                                                                                       | Usable Port                                                            |                                                                                      |                                                                                      |  |
|----------------------------------------------------------------------------------------------|------------------------------------------------------------------------|--------------------------------------------------------------------------------------|--------------------------------------------------------------------------------------|--|
| Series                                                                                       | RS-232C                                                                | RS-422/485(4 wire)                                                                   | RS-422/485(2 wire)                                                                   |  |
| PS-2000B                                                                                     | COM1 <sup>*1</sup> , COM2,<br>COM3 <sup>*1</sup> , COM4                | -                                                                                    | -                                                                                    |  |
| PS-3450A, PS-3451A,<br>PS3000-BA, PS3001-BD                                                  | COM1, COM2 <sup>*1*2</sup>                                             | COM2 <sup>*1*2</sup>                                                                 | COM2 <sup>*1*2</sup>                                                                 |  |
| PS-3650A (T41 model),<br>PS-3651A (T41 model)                                                | COM1 <sup>*1</sup>                                                     | -                                                                                    | -                                                                                    |  |
| PS-3650A (T42 model),<br>PS-3651A (T42 model)                                                | COM1 <sup>*1*2</sup> , COM2                                            | COM1*1*2                                                                             | COM1*1*2                                                                             |  |
| PS-3700A (Pentium®4-M)<br>PS-3710A                                                           | COM1 <sup>*1</sup> , COM2 <sup>*1</sup> ,<br>COM3 <sup>*2</sup> , COM4 | COM3 <sup>*2</sup>                                                                   | COM3 <sup>*2</sup>                                                                   |  |
| PS-3711A                                                                                     | COM1 <sup>*1</sup> , COM2 <sup>*2</sup>                                | COM2 <sup>*2</sup>                                                                   | COM2 <sup>*2</sup>                                                                   |  |
| PS4000 <sup>*3</sup>                                                                         | COM1, COM2                                                             | -                                                                                    | -                                                                                    |  |
| PL3000                                                                                       | COM1 <sup>*1*2</sup> , COM2 <sup>*1</sup> ,<br>COM3, COM4              | COM1*1*2                                                                             | COM1*1*2                                                                             |  |
| PE-4000B Atom N270                                                                           | COM1, COM2                                                             | -                                                                                    | -                                                                                    |  |
| PE-4000B Atom N2600                                                                          | COM1, COM2                                                             | COM3 <sup>*4</sup> , COM4 <sup>*4</sup> ,<br>COM5 <sup>*4</sup> , COM6 <sup>*4</sup> | COM3 <sup>*4</sup> , COM4 <sup>*4</sup> ,<br>COM5 <sup>*4</sup> , COM6 <sup>*4</sup> |  |
| PS5000 (Slim Panel Type<br>Core i3 Model) *5*6                                               | COM1, COM2 <sup>*4</sup>                                               | COM2 <sup>*4</sup>                                                                   | COM2 <sup>*4</sup>                                                                   |  |
| PS5000 (Slim Panel Type<br>Atom Model)<br>*5 *6                                              | COM1, COM2 <sup>*7</sup>                                               | COM2 <sup>*7</sup>                                                                   | COM2 <sup>*7</sup>                                                                   |  |
| PS5000 (Enclosed Panel<br>Type) <sup>*8</sup>                                                | COM1                                                                   | -                                                                                    | -                                                                                    |  |
| PS5000 (Modular Type<br>PFXPU/PFXPP) <sup>*5 *6</sup><br>PS5000 (Modular Type<br>PFXPL2B5-6) | COM1 <sup>*7</sup>                                                     | COM1 <sup>*7</sup>                                                                   | COM1 <sup>*7</sup>                                                                   |  |
| PS5000 (Modular Type<br>PFXPL2B1-4)                                                          | COM1, COM2 <sup>*7</sup>                                               | COM2 <sup>*7</sup>                                                                   | COM2 <sup>*7</sup>                                                                   |  |
| PS6000 (Advanced Box)<br>PS6000 (Standard Box)                                               | COM1 <sup>*9</sup>                                                     | *10                                                                                  | *10                                                                                  |  |
| PS6000 (Basic Box)                                                                           | COM1 <sup>*9</sup>                                                     | COM1 <sup>*9</sup>                                                                   | COM1 <sup>*9</sup>                                                                   |  |

\*1 The RI/5V can be switched. Use the IPC's switch to change if necessary.

\*2 Set up the SIO type with the DIP Switch. Please set up as follows according to SIO type to be used.

\*3 When making communication between an External Device and COM port on the Expansion slot, only RS-232C is supported. However, ER (DTR/CTS) control cannot be executed because of the specification of COM port. For connection with External Device, use user-created cables and disable Pin Nos. 1, 4, 6 and 9. Please refer to the IPC manual for details of pin layout.

\*4 Set up the SIO type with the BIOS. Please refer to the IPC manual for details of BIOS.

\*5 When setting up communication between an External Device and the RS-232C/422/485 interface module, use the IPC (RS-232C) or PS5000 (RS-422/485) cable diagrams. However, when using PFXZPBMPR42P2 in a RS-422/485 (4-wire) configuration with no flow control, connect 7.RTS+ and 8.CTS+, and connect 6.RTS- and 9.CTS-. When using RS-422/485 communication with External Devices, you may need to reduce the

When using RS-422/485 communication with External Devices, you may need to reduce the transmission speed and increase the TX Wait time.

\*6 To use RS-422/485 communication on the RS-232C/422/485 interface module, the DIP Switch setting is required. Please refer to "Knowledge Base" (FAQs) on the support site. (http://www.pro-face.com/trans/en/manual/1001.html)

| Settings                                   | FAQ ID   |
|--------------------------------------------|----------|
| PFXZPBMPR42P2, RS422/485 change method     | FA263858 |
| PFXZPBMPR42P2 termination resistor setting | FA263974 |
| PFXZPBMPR44P2, RS422/485 change method     | FA264087 |
| PFXZPBMPR44P2 termination resistor setting | FA264088 |

- \*7 Set up the SIO type with the DIP Switch. Please refer to the IPC manual for details of DIP Switch. The BOX Atom has not a switch to set the RS-232C, RS-422/485 mode. Use the BIOS for the setting.
- \*8 For the connection with the External Device, on the user-created cable read as if the connector on the Display-side is a M12 A-coding 8 pin socket. The pin assignment is the same as described in the cable diagram. For the M12 A-coding connector, use PFXZPSCNM122.
- \*9 In addition to COM1, you can also use the COM port on the optional interface.
- \*10 Install the optional interface in the expansion slot.

#### DIP Switch settings (PL3000 / PS3000 Series)

RS-232C

| DIP Switch                                                                    | Setting           | Description                                                     |  |
|-------------------------------------------------------------------------------|-------------------|-----------------------------------------------------------------|--|
| 1                                                                             | OFF <sup>*1</sup> | Reserved (always OFF)                                           |  |
| 2                                                                             | OFF               | SIQ type: RS-232C                                               |  |
| 3                                                                             | OFF               | 510 type. R6-2520                                               |  |
| 4                                                                             | OFF               | Output mode of SD (TXD) data: Always output                     |  |
| 5                                                                             | OFF               | Terminal resistance (220 $\Omega$ ) insertion to SD (TXD): None |  |
| 6                                                                             | OFF               | Terminal resistance (220 $\Omega$ ) insertion to RD (RXD): None |  |
| 7                                                                             | OFF               | Short-circuit of SDA (TXA) and RDA (RXA): Not available         |  |
| 8                                                                             | OFF               | Short-circuit of SDB (TXB) and RDB (RXB): Not available         |  |
| 9                                                                             | OFF               | - RS (RTS) Auto control mode: Disabled                          |  |
| 10                                                                            | OFF               |                                                                 |  |
| *1 When using PS-3450A_PS-3451A_PS3000-BA and PS3001-BD_turn ON the set value |                   |                                                                 |  |

#### RS-422/485 (4 wire)

| DIP Switch | Setting | Description                                                     |  |
|------------|---------|-----------------------------------------------------------------|--|
| 1          | OFF     | Reserved (always OFF)                                           |  |
| 2          | ON      | SIO type: BS-422/485                                            |  |
| 3          | ON      | 510 type. 115-122/105                                           |  |
| 4          | OFF     | Output mode of SD (TXD) data: Always output                     |  |
| 5          | OFF     | Terminal resistance (220 $\Omega$ ) insertion to SD (TXD): None |  |
| 6          | OFF     | Terminal resistance (220 $\Omega$ ) insertion to RD (RXD): None |  |
| 7          | OFF     | Short-circuit of SDA (TXA) and RDA (RXA): Not available         |  |
| 8          | OFF     | Short-circuit of SDB (TXB) and RDB (RXB): Not available         |  |
| 9          | OFF     | PS (PTS) Auto control mode: Dischlad                            |  |
| 10         | OFF     | No (115) / the control mode. Disabled                           |  |

#### RS-422/485 (2 wire)

| DIP Switch | Setting | Description                                                     |  |
|------------|---------|-----------------------------------------------------------------|--|
| 1          | OFF     | Reserved (always OFF)                                           |  |
| 2          | ON      | SIO type: DS 422/485                                            |  |
| 3          | ON      | 510 type. K5-422/465                                            |  |
| 4          | OFF     | Output mode of SD (TXD) data: Always output                     |  |
| 5          | OFF     | Terminal resistance (220 $\Omega$ ) insertion to SD (TXD): None |  |
| 6          | OFF     | Terminal resistance (220 $\Omega$ ) insertion to RD (RXD): None |  |
| 7          | ON      | Short-circuit of SDA (TXA) and RDA (RXA): Available             |  |
| 8          | ON      | Short-circuit of SDB (TXB) and RDB (RXB): Available             |  |
| 9          | ON      | RS (RTS) Auto control mode: Enabled                             |  |
| 10         | ON      | No (N15) Auto control mode. Endoled                             |  |

# 2 Selection of External Device

Select the External Device to be connected to the Display.

| Welcome to GP-Pro EX |                                      | X                                                  |  |
|----------------------|--------------------------------------|----------------------------------------------------|--|
| 67-7ro <b>E</b> X    | Device/PLC<br>Number of Devices/PLCs |                                                    |  |
|                      |                                      | Device/PLC 1                                       |  |
|                      | Manufacturer                         | Hyundai Heavy Industries 🔹                         |  |
|                      | Series                               | Hi5 Robot                                          |  |
|                      | Port                                 | COM1                                               |  |
|                      |                                      | Refer to the manual of this Device/PLC             |  |
|                      |                                      | Recent Device/PLC                                  |  |
|                      |                                      |                                                    |  |
|                      | Use System                           | Area Device Information                            |  |
|                      | Back (B                              | Communication Settings New Logic New Screen Cancel |  |

| Setup Items                | Setup Description                                                                                                    |  |
|----------------------------|----------------------------------------------------------------------------------------------------|--|
| Number of Devices/<br>PLCs | Use an integer from 1 to 4 to enter the number of Devices/PLCs to connect to the display.                                                                                                    |  |
| Manufacturer               | Select the manufacturer of the External Device to be connected. Select "Hyundai Heavy Industries".                                                                                                    |  |
| Series                     | Select a model (series) of the External Device to be connected and connection method.<br>Select "Hi5 Robot".<br>Check the External Device which can be connected in "Hi5 Robot" in system<br>configuration.                                                                                                    |  |
| Port                       | Select the Display port to be connected to the External Device.                                                                                                    |  |
| Use System Area            | Check this option when you synchronize the system data area of Display and the device<br>(memory) of External Device. When synchronized, you can use the ladder program of<br>External Device to switch the display or display the window on the Display.<br>Cf. GP-Pro EX Reference Manual "LS Area (Direct Access Method Area)"<br>This can also be set in GP-Pro EX or in the Display's offline mode.<br>Cf. GP-Pro EX Reference Manual "Display Unit (System Area) Settings Guid<br>Cf. Maintenance/Troubleshooting Manual "Main Unit - System Area Settings' |  |

# 3 Example of Communication Setting

The following shows examples of communication settings of the Display and the External Device, which is recommended by Pro-face.

#### 3.1 Setting Example 1

#### Settings of GP-Pro EX

#### Communication Settings

To display the setup screen, from the [Project] menu, point to [System Settings] and select [Device/PLC].

| Device/PLC 1                                                                                                    |                        |
|----------------------------------------------------------------------------------------------------|------------------------|
| Summary                                                                                                    | Change Device/PLC      |
| Manufacturer Hyundai Heavy Industries Series Hi5 Robot                                                                       | Port COM1              |
| Text Data Mode 1 Change                                                                                                    |                        |
| Communication Settings                                                                                                    |                        |
| SIO Type                                                                                                    |                        |
| Speed 38400 V                                                                                                    |                        |
| Data Length 0 7 💿 8                                                                                                    |                        |
| Parity   NONE   EVEN   ODD                                                                                                   |                        |
| Stop Bit                                                                                                    |                        |
| Flow Control   NONE   ER(DTR/CTS)   XON/XOFF                                                                                 |                        |
| Timeout 3 👘 (sec)                                                                                                    |                        |
| Retry 2                                                                                                    |                        |
| Wait To Send 0 🔄 (ms)                                                                                                    |                        |
| RI / VCC                                                                                                    |                        |
| In the case of RS232C, you can select the 9th pin to RI (Input)<br>or VCC (5V Power Supply). If you use the Digital's RS232C |                        |
| Isolation Unit, please select it to VCC. Default                                                                             |                        |
| Device-Specific Settings                                                                                                    |                        |
| Allowable Number <u>Add Device</u><br>of Devices/PLCs 16                                                                     |                        |
| No. Device Name Settings                                                                                                    | Add Indirect<br>Device |
| 1 PLC1 In Slave Address=1,Register to V\$=Multi Register                                                                     | <b>F</b> R             |

#### Device Setting

To display the [Individual Device Settings] dialog box, from [Device-Specific Settings] in the [Device/PLC] window, select the External Device and click [Settings] **.** To connect multiple External Devices, from [Device-Specific Settings] in the [Device/PLC] window, click [Add Device] to add another External Device.

| 🎒 Individual Device Settings 🛛 🗙 |                    |  |
|----------------------------------|--------------------|--|
| PLC1                             |                    |  |
| Slave Address                    | 1                  |  |
| Register to V\$                  | Multi Register 🗸 🗸 |  |
|                                  | Default            |  |
| OK (0)                           | Cancel             |  |

#### Settings of External Device

For External Device communication settings, use the DIP Switches and Teach Pendant. Please refer to the External Device manual for more details.

#### DIP Switch Setting

Set the DIP switch for built-in PLC.

| DIP Switches | Settings |
|--------------|----------|
| SW01         | OFF      |
| SW02         | OFF      |
| SW03         | OFF      |
| SW04         | OFF      |
| SW05         | ON       |
| SW06         | OFF      |
| SW07         | OFF      |
| SW08         | OFF      |

#### Teach Pendant Setting

1 Press [F2].

- 2 From the menu, select [2: Controller parameters], [3: Serial ports] and then [1: Serial Port #1] to display the [Serial Port #1] setup items.
- **3** Define the setup items as follows.

| Setup Items | Setting Value |
|-------------|---------------|
| Baudrate    | 38400         |
| Data length | 8             |
| Stop bit    | 1             |
| Parity bit  | Disable       |
| Echo        | Disable       |
| Port Usage  | MODBUS        |
| Comm. Type  | RS232         |

- 4 Press [F7].
- **5** Press [F2].
- 6 Select [2: Controller parameters], [1: Control Environment Settings], and then [F5: Next Screen] to display the [Control Environment Settings].
- 7 Define the setup items as follows.

| Setup Items       | Setting Value |
|-------------------|---------------|
| Transmission mode | RTU           |
| Slave Address     | 1             |

**IMPORTANT** 

RTU is the only transmission mode supported. ASCII transmission mode is not supported.

**8** Press [F7].

#### 3.2 Setting Example 2

Settings of GP-Pro EX

Communication Settings

To display the setup screen, from the [Project] menu, point to [System Settings] and select [Device/PLC].

| Device/PLC 1                                                   |                                                                                                    |                        |
|----------------------------------------------------------------|----------------------------------------------------------------------------------------------------|------------------------|
| Summary                                                        |                                                                                                    | Change Device/PLC      |
| Manufacturer Hyunda                                            | ii Heavy Industries Series Hi5 Robot                                                                                      | Port COM1              |
| Text Data Mode                                                 | 1 Change                                                                                                    |                        |
| Communication Settings                                         |                                                                                                    |                        |
| SIO Type                                                       | RS232C RS422/485(2wire)                                                                                                   |                        |
| Speed                                                          | 38400 ~                                                                                                    |                        |
| Data Length                                                    | 7 • 8                                                                                                    |                        |
| Parity                                                         |                                                                                                    |                        |
| Stop Bit                                                       |                                                                                                    |                        |
| Flow Control                                                   | NONE     O ER(DTR/CTS)     XON/XOFF                                                                                       |                        |
| Timeout                                                        | 3 (sec)                                                                                                    |                        |
| Retry                                                          | 2                                                                                                    |                        |
| Wait To Send                                                   | 0 (ms)                                                                                                    |                        |
| RI / VCC                                                       |                                                                                                    |                        |
| In the case of RS2<br>or VCC (5V Power<br>Isolation Unit, plea | 32C, you can select the 9th pin to RI (Input)<br>Supply). If you use the Digital's RS232C<br>se select it to VCC. Default |                        |
| Device-Specific Settings                                       |                                                                                                    |                        |
| Allowable Number                                               | Add Device                                                                                                    |                        |
| No. Device Name                                                | Settings                                                                                                    | Add Indirect<br>Device |
| 👗 1 PLC1                                                       | Slave Address=1,Register to V\$=Multi Register                                                                            | <b>F</b>               |

#### Device Setting

To display the [Individual Device Settings] dialog box, from [Device-Specific Settings] in the [Device/PLC] window, select the External Device and click [Settings] III . To connect multiple External Devices, from [Device-Specific Settings] in the [Device/PLC] window, click [Add Device] to add another External Device.

| 🎒 Individual Device Settings 🛛 🗙 |                |        |
|----------------------------------|----------------|--------|
| PLC1                             |                |        |
| Slave Address                    | 1              | -      |
| Register to V\$                  | Multi Register | $\sim$ |
|                                  | Default        |        |
| OK (0)                           | Cancel         |        |

#### Settings of External Device

For External Device communication settings, use the DIP Switches and Teach Pendant. Please refer to the External Device manual for more details.

#### DIP Switch Setting

Set the DIP switch for built-in PLC.

| DIP Switches | Settings |
|--------------|----------|
| SW01         | OFF      |
| SW02         | OFF      |
| SW03         | OFF      |
| SW04         | OFF      |
| SW05         | ON       |
| SW06         | OFF      |
| SW07         | OFF      |
| SW08         | OFF      |

#### Teach Pendant Setting

1 Press [F2].

- 2 From the menu, select [2: Controller parameters], [3: Serial ports] and then [1: Serial Port #1] to display the [Serial Port #1] setup items.
- **3** Define the setup items as follows.

| Setup Items | Setting Value |
|-------------|---------------|
| Baudrate    | 38400         |
| Data length | 8             |
| Stop bit    | 1             |
| Parity bit  | Disable       |
| Echo        | Disable       |
| Port Usage  | MODBUS        |
| Comm. Type  | RS422/RS485   |

- 4 Press [F7].
- **5** Press [F2].
- 6 Select [2: Controller parameters], [1: Control Environment Settings], and then [F5: Next Screen] to display the [Control Environment Settings].
- 7 Define the setup items as follows.

| Setup Items       | Setting Value |
|-------------------|---------------|
| Transmission mode | RTU           |
| Slave Address     | 1             |

IMPORTANT

RTU is the only transmission mode supported. ASCII transmission mode is not supported.

**8** Press [F7].

#### 3.3 Setting Example 3

Settings of GP-Pro EX

Communication Settings

To display the setup screen, from the [Project] menu, point to [System Settings] and select [Device/PLC].

| Device/PLC 1                                                |                                                                                                    |                        |
|-------------------------------------------------------------|----------------------------------------------------------------------------------------------------|------------------------|
| Summary                                                     |                                                                                                    | Change Device/PLC      |
| Manufacturer Hyund                                          | dai Heavy Industries Series Hi5 Robot                                                                                           | Port COM1              |
| Text Data Mode                                              | 1 Change                                                                                                    |                        |
| Communication Settings                                      | 5                                                                                                    |                        |
| SIO Type                                                    | RS232C      RS422/485(2wire)      RS422/485(4wire)     RS422/485(4wire)                                                         |                        |
| Speed                                                       | 38400 ~                                                                                                    |                        |
| Data Length                                                 | 7 🖲 8                                                                                                    |                        |
| Parity                                                      | NONE     OEVEN     ODD                                                                                                    |                        |
| Stop Bit                                                    |                                                                                                    |                        |
| Flow Control                                                | NONE     O ER(DTR/CTS)     XON/XOFF                                                                                             |                        |
| Timeout                                                     | 3 (sec)                                                                                                    |                        |
| Retry                                                       | 2                                                                                                    |                        |
| Wait To Send                                                | 0 (ms)                                                                                                    |                        |
| RI / VCC                                                    | RI     VCC                                                                                                    |                        |
| In the case of RS<br>or VCC (5V Powe<br>Isolation Unit, ple | 232C, you can select the 9th pin to RI (Input)<br>ar Supply). If you use the Digital's RS232C<br>asse select it to VCC. Default |                        |
| Device-Specific Setting                                     | S                                                                                                    |                        |
| Allowable Number                                            | Add Device                                                                                                    |                        |
| No. Device Name                                             | Settings                                                                                                    | Add Indirect<br>Device |
| 👗 1 PLC1                                                    | Slave Address=1,Register to V\$=Multi Register                                                                                  | <b>F</b>               |

#### Device Setting

To display the [Individual Device Settings] dialog box, from [Device-Specific Settings] in the [Device/PLC] window, select the External Device and click [Settings] III . To connect multiple External Devices, from [Device-Specific Settings] in the [Device/PLC] window, click [Add Device] to add another External Device.

| 🎒 Individual Device Settings 🛛 🗙 |                |          |
|----------------------------------|----------------|----------|
| PLC1                             |                |          |
| Slave Address                    | 1              | <b>^</b> |
| Register to V\$                  | Multi Register | $\sim$   |
|                                  | Default        |          |
| OK (O)                           | Cancel         |          |

#### Settings of External Device

For External Device communication settings, use the DIP Switches and Teach Pendant. Please refer to the External Device manual for more details.

#### DIP Switch Setting

Set the DIP switch for built-in PLC.

| DIP Switches | Settings |
|--------------|----------|
| SW01         | OFF      |
| SW02         | OFF      |
| SW03         | OFF      |
| SW04         | OFF      |
| SW05         | ON       |
| SW06         | OFF      |
| SW07         | OFF      |
| SW08         | OFF      |

#### Teach Pendant Setting

- **1** Press [F2].
- 2 From the menu, select [2: Controller parameters], [3: Serial ports] and then [2: Serial Port #2] to display the [Serial Port #2] setup items.
- **3** Define the setup items as follows.

| Setup Items | Setting Value |
|-------------|---------------|
| Baudrate    | 38400         |
| Data length | 8             |
| Stop bit    | 1             |
| Parity bit  | Disable       |
| Echo        | Disable       |
| Port Usage  | MODBUS        |
| Comm. Type  | RS232         |

• When using serial port #2 (OPSIO), do not set the serial port #1(CNSIO) [Port Usage] property to MODBUS.

- **4** Press [F7].
- **5** Press [F2].
- 6 Select [2: Controller parameters], [1: Control Environment Settings], and then [F5: Next Screen] to display the [Control Environment Settings].
- 7 Define the setup items as follows.

| Setup Items       | Setting Value |
|-------------------|---------------|
| Transmission mode | RTU           |
| Slave Address     | 1             |

**IMPORTANT** 

RTU is the only transmission mode supported. ASCII transmission mode is not supported.

**8** Press [F7].

#### 3.4 Setting Example 4

Settings of GP-Pro EX

Communication Settings

To display the setup screen, from the [Project] menu, point to [System Settings] and select [Device/PLC].

| Device/PLC 1                                                   |                                                                                                    |                        |
|----------------------------------------------------------------|----------------------------------------------------------------------------------------------------|------------------------|
| Summary                                                        |                                                                                                    | Change Device/PLC      |
| Manufacturer Hyunda                                            | ii Heavy Industries Series Hi5 Robot                                                                                      | Port COM1              |
| Text Data Mode                                                 | 1 Change                                                                                                    |                        |
| Communication Settings                                         |                                                                                                    |                        |
| SIO Type                                                       | RS232C RS422/485(2wire)                                                                                                   |                        |
| Speed                                                          | 38400 ~                                                                                                    |                        |
| Data Length                                                    | 7 • 8                                                                                                    |                        |
| Parity                                                         |                                                                                                    |                        |
| Stop Bit                                                       |                                                                                                    |                        |
| Flow Control                                                   | NONE     O ER(DTR/CTS)     XON/XOFF                                                                                       |                        |
| Timeout                                                        | 3 (sec)                                                                                                    |                        |
| Retry                                                          | 2                                                                                                    |                        |
| Wait To Send                                                   | 0 (ms)                                                                                                    |                        |
| RI / VCC                                                       |                                                                                                    |                        |
| In the case of RS2<br>or VCC (5V Power<br>Isolation Unit, plea | 32C, you can select the 9th pin to RI (Input)<br>Supply). If you use the Digital's RS232C<br>se select it to VCC. Default |                        |
| Device-Specific Settings                                       |                                                                                                    |                        |
| Allowable Number                                               | Add Device                                                                                                    |                        |
| No. Device Name                                                | Settings                                                                                                    | Add Indirect<br>Device |
| 👗 1 PLC1                                                       | Slave Address=1,Register to V\$=Multi Register                                                                            | <b>F</b>               |

#### Device Setting

To display the [Individual Device Settings] dialog box, from [Device-Specific Settings] in the [Device/PLC] window, select the External Device and click [Settings] III . To connect multiple External Devices, from [Device-Specific Settings] in the [Device/PLC] window, click [Add Device] to add another External Device.

| 🎒 Individual Device Settings 🛛 🗙 |                |        |  |
|----------------------------------|----------------|--------|--|
| PLC1                             |                |        |  |
| Slave Address                    | 1              | -      |  |
| Register to V\$                  | Multi Register | $\sim$ |  |
|                                  | Default        |        |  |
| OK (0)                           | Cancel         |        |  |

#### Settings of External Device

For External Device communication settings, use the DIP Switches and Teach Pendant. Please refer to the External Device manual for more details.

#### DIP Switch Setting

Set the DIP switch for built-in PLC.

| DIP Switches | Settings |  |
|--------------|----------|--|
| SW01         | OFF      |  |
| SW02         | OFF      |  |
| SW03         | OFF      |  |
| SW04         | OFF      |  |
| SW05         | ON       |  |
| SW06         | OFF      |  |
| SW07         | OFF      |  |
| SW08         | OFF      |  |

#### Teach Pendant Setting

- **1** Press [F2].
- 2 From the menu, select [2: Controller parameters], [3: Serial ports] and then [2: Serial Port #2] to display the [Serial Port #2] setup items.
- **3** Define the setup items as follows.

| Setup Items | Setting Value |  |
|-------------|---------------|--|
| Baudrate    | 38400         |  |
| Data length | 8             |  |
| Stop bit    | 1             |  |
| Parity bit  | Disable       |  |
| Echo        | Disable       |  |
| Port Usage  | MODBUS        |  |
| Comm. Type  | RS422/RS485   |  |

• When using serial port #2 (OPSIO), do not set the serial port #1(CNSIO) [Port Usage] property to MODBUS.

- **4** Press [F7].
- **5** Press [F2].
- 6 Select [2: Controller parameters], [1: Control Environment Settings], and then [F5: Next Screen] to display the [Control Environment Settings].
- 7 Define the setup items as follows.

| Setup Items       | Setting Value |  |
|-------------------|---------------|--|
| Transmission mode | RTU           |  |
| Slave Address     | 1             |  |

**IMPORTANT** 

RTU is the only transmission mode supported. ASCII transmission mode is not supported.

**8** Press [F7].

## 4 Setup Items

Set communication settings of the Display with GP-Pro EX or in offline mode of the Display.

The setting of each parameter must be identical to that of External Device.

"3 Example of Communication Setting" (page 8)

#### 4.1 Setup Items in GP-Pro EX

#### Communication Settings

To display the setup screen, from the [Project] menu, point to [System Settings] and select [Device/PLC].

| Device/PLC 1                           |                                                                                          |                        |
|----------------------------------------|------------------------------------------------------------------------------------------|------------------------|
| Summary                                |                                                                                          | Change Device/PLC      |
| Manufacturer Hyunda                    | ii Heavy Industries Series Hi5 Robot                                                     | Port COM1              |
| Text Data Mode                         | 1 Change                                                                                 |                        |
| Communication Settings                 |                                                                                          |                        |
| SIO Type                               | RS232C ORS422/485(2wire) ORS422/485(4wire)                                               |                        |
| Speed                                  | 38400 ~                                                                                  |                        |
| Data Length                            | 7 🔘 8                                                                                    |                        |
| Parity                                 |                                                                                          |                        |
| Stop Bit                               |                                                                                          |                        |
| Flow Control                           | NONE     O ER(DTR/CTS)     XON/XOFF                                                      |                        |
| Timeout                                | 3 (sec)                                                                                  |                        |
| Retry                                  | 2                                                                                        |                        |
| Wait To Send                           | 0 🔷 (ms)                                                                                 |                        |
| RI / VCC                               |                                                                                          |                        |
| In the case of RS2<br>or VCC (5V Power | 32C, you can select the 9th pin to RI (Input)<br>Supply) If you use the Digital's BS232C |                        |
| Isolation Unit, plea                   | ise select it to VCC. Default                                                            |                        |
| Device-Specific Settings               |                                                                                          |                        |
| Allowable Number<br>of Devices/PLCs    | Add Device                                                                               |                        |
| No. Device Name                        | Settinos                                                                                 | Add Indirect<br>Device |
| 👗 1 PLC1                               | Slave Address=1,Register to V\$=Multi Register                                           |                        |
|                                        |                                                                                          |                        |

| Setup Items  | Setup Description                                                                                                    |  |  |
|--------------|----------------------------------------------------------------------------------------------------|--|--|
| SIO Type     | Select the SIO type to communicate with the External Device.                                                                               |  |  |
| Speed        | Select speed between the External Device and the Display.                                                                                  |  |  |
| Data Length  | Display data length.                                                                                                    |  |  |
| Parity       | Select how to check parity.                                                                                                    |  |  |
| Stop Bit     | Select stop bit length.                                                                                                    |  |  |
| Flow Control | Select the communication control method to prevent overflow of transmission and reception data.                                            |  |  |
| Timeout      | Use an integer from 1 to 127 to enter the time (s) for which the Display waits for the response from the External Device.                  |  |  |
| Retry        | In case of no response from the External Device, use an integer from 0 to 255 to enter how many times the Display retransmits the command. |  |  |
| Wait To Send | Use an integer from 0 to 255 to enter standby time (ms) for the Display from receiving packets to transmitting next commands.              |  |  |

| Setup Items | Setup Description                                                                                                    |  |  |
|-------------|----------------------------------------------------------------------------------------------------|--|--|
| RI/VCC      | You can switch RI/VCC of the 9th pin when you select RS232C for SIO type.<br>It is necessary to change RI/5V by changeover switch of IPC when connect with IPC.<br>Please refer to the manual of the IPC for more detail. |  |  |

| NOTE | Refer to the GP-Pro EX Reference Manual for Indirect Device.                          |
|------|---------------------------------------------------------------------------------------|
|      | Cf. GP-Pro EX Reference Manual "Changing the Device/PLC at Runtime (Indirect Device)" |

#### Device Setting

To display the [Individual Device Settings] dialog box, from [Device-Specific Settings] in the [Device/PLC] window, select the External Device and click [Settings] III . To connect multiple External Devices, from [Device-Specific Settings] in the [Device/PLC] window, click [Add Device] to add another External Device.

| 🎒 Individual Device Settings 🛛 🗙 |                    |  |  |
|----------------------------------|--------------------|--|--|
| PLC1                             |                    |  |  |
| Slave Address                    | 1                  |  |  |
| Register to V\$                  | Multi Register 🗸 🗸 |  |  |
|                                  | Default            |  |  |
| OK (O)                           | Cancel             |  |  |

| Setup Items     | Setup Description                                                                                                    |  |  |  |
|-----------------|----------------------------------------------------------------------------------------------------|--|--|--|
| Slave Address   | Use an integer from 1 to 247 to enter the address of the External Device.                                                                                                    |  |  |  |
| Register to V\$ | <ul> <li>Select a command for registering V\$ devices.</li> <li>Multi Register: To register multiple V\$ devices.</li> <li>Single Register: To register only one V\$ device.</li> <li><b>NOTE</b> <ul> <li>[Multi Register] is recommended. However, if an error occurs when writing to the V\$ device, use [Single Register].</li> </ul> </li> </ul> |  |  |  |

#### 4.2 Setup Items in Offline Mode

#### -----

# • Please refer to Maintenance/Troubleshooting Guide for more information on how to enter offline mode or about operation.

Cf. Maintenance/Troubleshooting Guide "Offline Mode"

• The number of the setup items to be displayed for 1 page in the offline mode depends on the Display in use. Please refer to the Reference manual for details.

#### Communication Settings

To display the setting screen, touch [Device/PLC Settings] from [Peripheral Settings] in offline mode. Touch the External Device you want to set from the displayed list.

| Comm.     | Device                                                                                                    | Option                                        |                                                                                 |                        |
|-----------|----------------------------------------------------------------------------------------------------|-----------------------------------------------|---------------------------------------------------------------------------------|------------------------|
|           |                                                                                                    |                                               |                                                                                 |                        |
| Hi5 Robot |                                                                                                    |                                               | [COM1]                                                                          | Page 1/1               |
|           | SIO Type<br>Speed<br>Data Length<br>Parity<br>Stop Bit<br>Flow Control<br>Timeout(s)<br>Retry<br>Wait To Send(ms) | RS232C<br>38400<br>8<br>• NONE<br>• 1<br>NONE | <ul> <li>EVEN</li> <li>2</li> <li>3</li> <li>2</li> <li>0</li> <li>▲</li> </ul> | ODD                    |
|           | Exit                                                                                                    |                                               | Back                                                                            | 2012/02/17<br>10:18:30 |

| Setup Items  | Setup Description                                                                                                    |  |  |  |  |
|--------------|----------------------------------------------------------------------------------------------------|--|--|--|--|
| SIO Type     | Select the SIO type to communicate with the External Device.  MPORTANT To make the communication settings correctly, confirm the serial interface specifications of Display unit for [SIO Type]. We cannot guarantee the operation if a communication type that the serial interface does not support is specified. For details concerning the serial interface specifications, refer to the manual for Display unit. |  |  |  |  |
| Speed        | Select speed between the External Device and the Display.                                                                                                    |  |  |  |  |
| Data Length  | Display data length.                                                                                                    |  |  |  |  |
| Parity       | Select how to check parity.                                                                                                    |  |  |  |  |
| Stop Bit     | Select stop bit length.                                                                                                    |  |  |  |  |
| Flow Control | Select the communication control method to prevent overflow of transmission and reception data.                                                                                                    |  |  |  |  |
| Timeout (s)  | Use an integer from 1 to 127 to enter the time (s) for which the Display waits for the response from the External Device.                                                                                                    |  |  |  |  |

| Setup Items       | Setup Description                                                                                                    |  |  |  |  |
|-------------------|----------------------------------------------------------------------------------------------------|--|--|--|--|
| Retry             | In case of no response from the External Device, use an integer from 0 to 255 to enter how many times the Display retransmits the command. |  |  |  |  |
| Wait To Send (ms) | Use an integer from 0 to 255 to enter standby time (ms) for the Display from receiving packets to transmitting next commands.              |  |  |  |  |

#### Device Settings

To display the setting screen, touch [Device/PLC Settings] from [Peripheral Settings]. Touch the External Device you want to set from the displayed list, and touch [Device].

| Comm.     | Device          | Option   |            |            |
|-----------|-----------------|----------|------------|------------|
|           |                 |          |            |            |
| Hi5 Robot |                 |          | [COM1]     | Page 1/1   |
| Devic     | e/PLC Name  PL  | 01       |            | -          |
|           |                 |          |            |            |
|           | Salve Address   |          | 1 🔻 🔺      | 1          |
|           | Register to V\$ | Multi Re | gister 🗸 🛨 | 1          |
|           |                 |          |            |            |
|           |                 |          |            |            |
|           |                 |          |            |            |
|           |                 |          |            |            |
|           |                 |          |            |            |
|           | Eu: +           |          | Paok       | 2022/01/19 |
|           | EXIL            |          | Dauk       | 15:57:16   |

| Setup Items     | Setup Description                                                                                                    |  |  |  |  |
|-----------------|----------------------------------------------------------------------------------------------------|--|--|--|--|
| Device/PLC name | Select the External Device to set. Device name is a title of the External Device set with GP-<br>Pro EX. (Initial value [PLC1])                         |  |  |  |  |
| Slave Address   | Use an integer from 1 to 247 to enter the address of the External Device.                                                                               |  |  |  |  |
| Register to V\$ | Select a command for registering V\$ devices.<br>Multi Register: To register multiple V\$ devices.<br>Single Register: To register only one V\$ device. |  |  |  |  |

#### Option

To display the setting screen, touch [Device/PLC Settings] from [Peripheral Settings]. Touch the External Device you want to set from the displayed list, and touch [Option].

| Comm.     | Device                                                                             | Option                                                                                                    | -                                                           |                        |
|-----------|------------------------------------------------------------------------------------|----------------------------------------------------------------------------------------------------|-------------------------------------------------------------|------------------------|
|           |                                                                                    |                                                                                                    |                                                             |                        |
| Hi5 Robot | RI / VCC<br>In the case<br>the 9th pin<br>Power Suppl<br>RS232C Isol<br>it to VCC. | <ul> <li>RI</li> <li>of RS232C, you</li> <li>to RI(Input) or</li> <li>y). If you use th</li> <li>ation Unit, pleation</li> </ul> | [COM1]<br>can select<br>VCC(5V<br>e Digital's<br>use select | Page 1/1               |
| -         | Exit                                                                               |                                                                                                    | Back                                                        | 2012/02/17<br>10:18:39 |

| Setup Items | Setup Description                                                                                                    |  |  |
|-------------|----------------------------------------------------------------------------------------------------|--|--|
| RI/VCC      | Switches RI/VCC of the 9th pin.<br>It is necessary to change RI/5V by changeover switch of IPC when connect with IPC.<br>Please refer to the manual of the IPC for more detail. |  |  |

| NOTE | • GP-4100 series, GP-4*01TM and GP-Rear Module do not have the [Option] setting in the |
|------|----------------------------------------------------------------------------------------|
|      | offline mode.                                                                          |

## 5 Cable Diagram

The cable diagram shown below may be different from the cable diagram recommended by Hyundai Heavy Industries. Please be assured there is no operational problem in applying the cable diagram shown in this manual.

- The FG pin of the External Device body must be D-class grounded. Please refer to the manual of the External Device for more details.
- SG and FG are connected inside the Display. When connecting SG to the External Device, design the system not to form short-circuit loop.
- Connect the isolation unit, when communication is not stabilized under the influence of a noise etc.

| Display<br>(Connection Port)                                                                                                    |    | Cable              | Notes                     |
|----------------------------------------------------------------------------------------------------|----|--------------------|---------------------------|
| GP3000 (COM1)<br>GP4000 <sup>*1</sup> (COM1)<br>SP5000 <sup>*2</sup> (COM1/2)<br>SP-5B00 (COM1)<br>ST3000 (COM1)<br>ST6000 (COM1)<br>STM6000 (COM1)<br>STC6000 (COM1)<br>IPC <sup>*3</sup><br>PC/AT | 1A | User-created cable | Cable length: 15m or less |
| GP-4105 (COM1)<br>GP-4115T (COM1)<br>GP-4115T3 (COM1)                                                                                                    | 1B | User-created cable | Cable length: 15m or less |

#### Cable Diagram 1

\*1 All GP4000 models except GP-4100 Series and GP-4203T

\*2 Except SP-5B00

\*3 Only the COM port which can communicate by RS-232C can be used.

"■ IPC COM Port" (page 4)

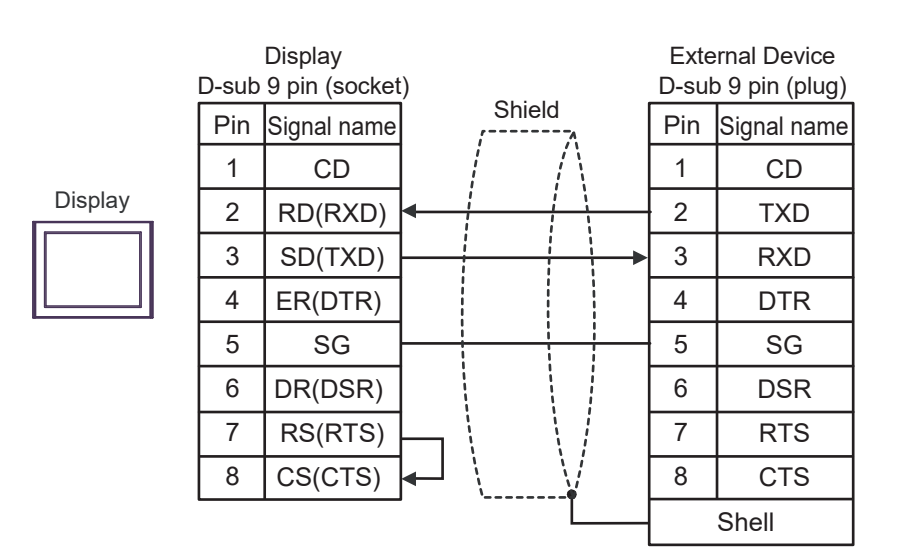

1B)

1A)

| г       | Display<br>Ferminal block | <         |               |                    | Exte<br>D-sut | rnal Device<br>9 pin (plug) |             |    |
|---------|---------------------------|-----------|---------------|--------------------|---------------|-----------------------------|-------------|----|
|         | Signal name               | me Shield |               | Signal name Shield |               | Pin                         | Signal name |    |
|         | CD                        |           | $- / \Lambda$ |                    | $I = \Lambda$ |                             | 1           | CD |
| Display | RD(RXD)                   | ◀         |               | <u>i</u>           | 2             | TXD                         |             |    |
|         | SD(TXD)                   |           |               | +                  | 3             | RXD                         |             |    |
|         | ER(DTR)                   |           |               |                    | 4             | DTR                         |             |    |
|         | SG                        |           |               |                    | 5             | SG                          |             |    |
|         | DR(DSR)                   |           |               |                    | 6             | DSR                         |             |    |
|         | RS(RTS)                   |           |               |                    | 7             | RTS                         |             |    |
|         | CS(CTS)                   |           |               | /                  | 8             | CTS                         |             |    |
|         |                           | •         |               |                    |               | Shell                       |             |    |

#### Cable Diagram 2

| Display<br>(Connection Port)                                                                                                    |          | Cable                                                                                                    | Notes                         |
|----------------------------------------------------------------------------------------------------|----------|----------------------------------------------------------------------------------------------------|-------------------------------|
| GP3000 <sup>*1</sup> (COM1)<br>AGP-3302B (COM2)<br>GP-4*01TM (COM1)<br>GP-Rear Module (COM1)<br>ST3000 <sup>*2</sup> (COM2)<br>IPC <sup>*3</sup> | 2A<br>2B | COM port conversion adapter by Pro-face<br>CA3-ADPCOM-01<br>+<br>Terminal block conversion adapter by Pro-face<br>CA3-ADPTRM-01<br>+<br>User-created cable<br>User-created cable                                        | Cable length: 500m or<br>less |
| GP3000 <sup>*4</sup> (COM2)                                                                                                    | 2C<br>2D | Online adapter by Pro-face<br>CA4-ADPONL-01<br>+<br>Terminal block conversion adapter by Pro-face<br>CA3-ADPTRM-01<br>+<br>User-created cable<br>Online adapter by Pro-face<br>CA4-ADPONL-01<br>+<br>User-created cable | Cable length: 500m or<br>less |
| GP-4106 (COM1)<br>GP-4116T (COM1)                                                                                                    | 2E       | User-created cable                                                                                                    | Cable length: 500m or less    |
| GP4000 <sup>*5</sup> (COM2)<br>GP-4201T (COM1)<br>SP5000 <sup>*6</sup> (COM1/2)<br>SP-5B00 (COM2)<br>ST6000 <sup>*7</sup> (COM2)                 | 2F       | RS-422 terminal block conversion adapter by Pro-face<br>PFXZCBADTM1 <sup>*8</sup><br>+<br>User-created cable                                                                                                    | Cabla langth: 500m or         |
| ST-6200 (COM1)<br>STM6000 (COM1)<br>STC6000 (COM1)<br>PS6000 (Basic Box)<br>(COM1/2)                                                             | 2B       | User-created cable                                                                                                    | less                          |
| PE-4000B <sup>*9</sup><br>PS5000 <sup>*9</sup><br>PS6000 (Optional<br>Interface) <sup>*9</sup>                                                   | 2G       | User-created cable                                                                                                    | Cable length: 500m or<br>less |

\*1 All GP models except AGP-3302B

\*2 Except AST-3211A and AST-3302B

\*3 Only the COM port which can communicate by RS-422/485 (4 wire) can be used. (Except PE-4000B, PS5000, and PS6000)

<sup>C</sup> "■ IPC COM Port" (page 4)

- \*4 All GP models except GP-3200 series and AGP-3302B
- \*5 All GP4000 models except GP-4100 series, GP-4\*01TM, GP-Rear Module, GP-4201T and GP-4\*03T

\*6 Except SP-5B00

\*7 Except ST-6200

- \*8 When using a Terminal Block Conversion Adapter (CA3-ADPTRM-01) instead of the RS-422 Terminal Block Conversion Adapter, refer to Cable Diagram 2A.
- \*9 Only the COM port which can communicate by RS-422/485 (4 wire) can be used. <sup>(G)</sup> "■ IPC COM Port" (page 4)

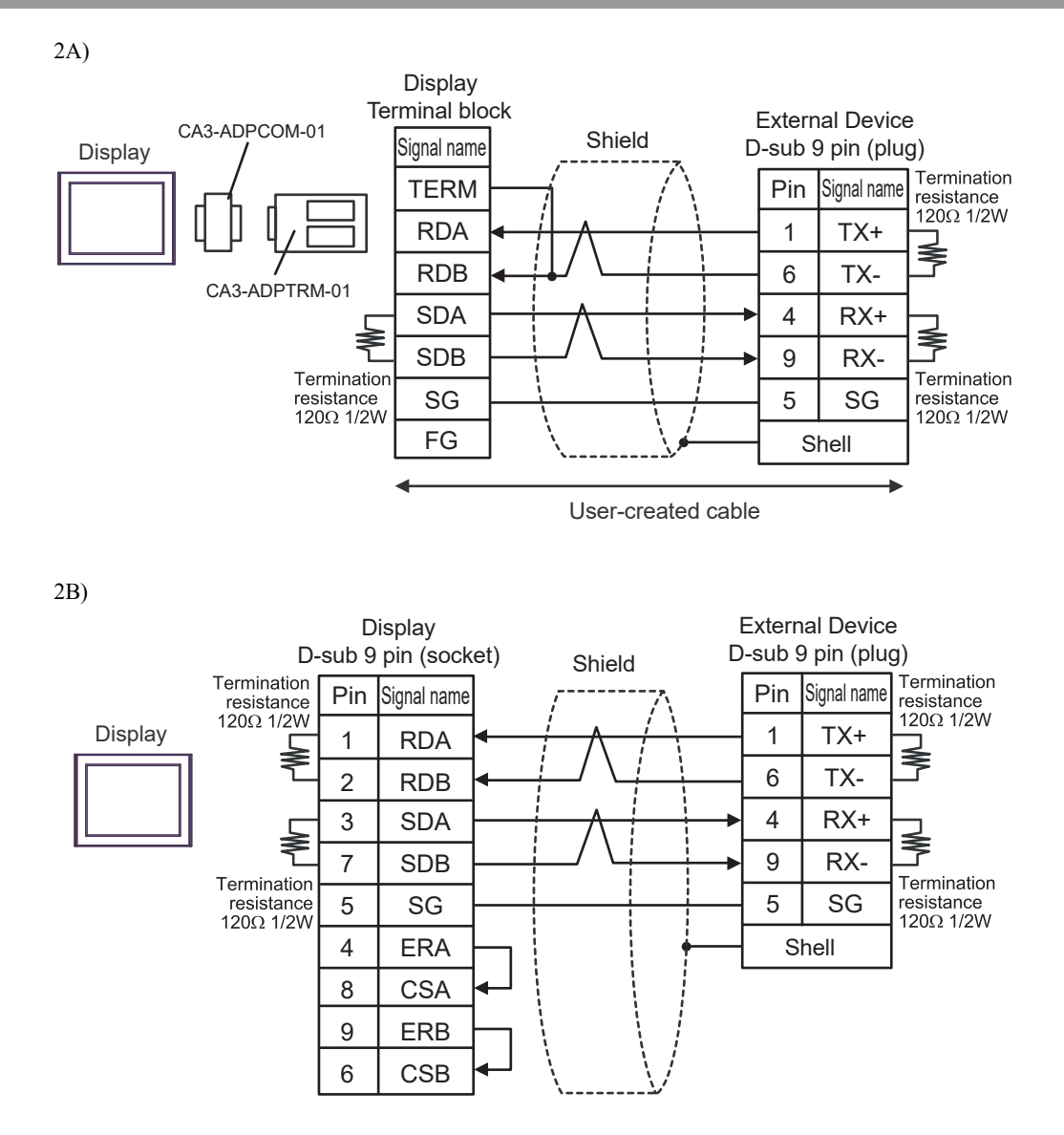

2C)

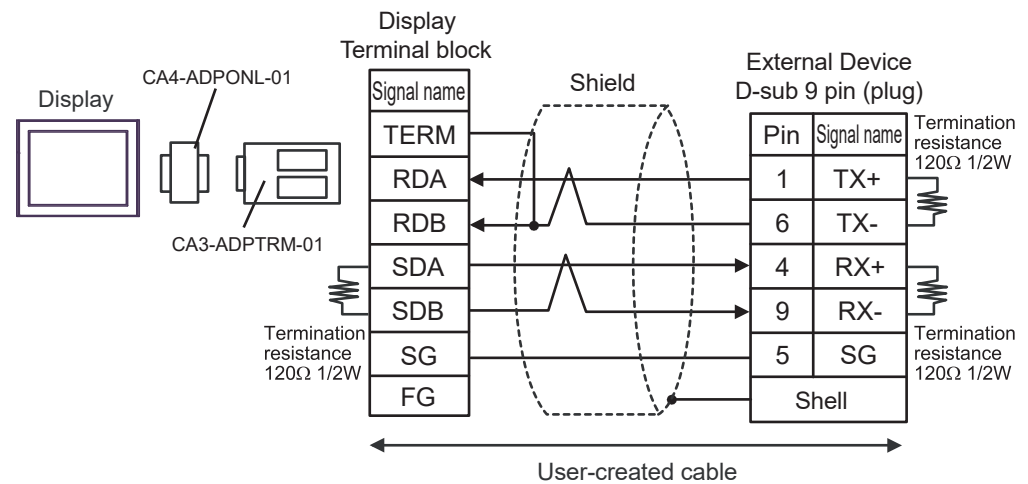

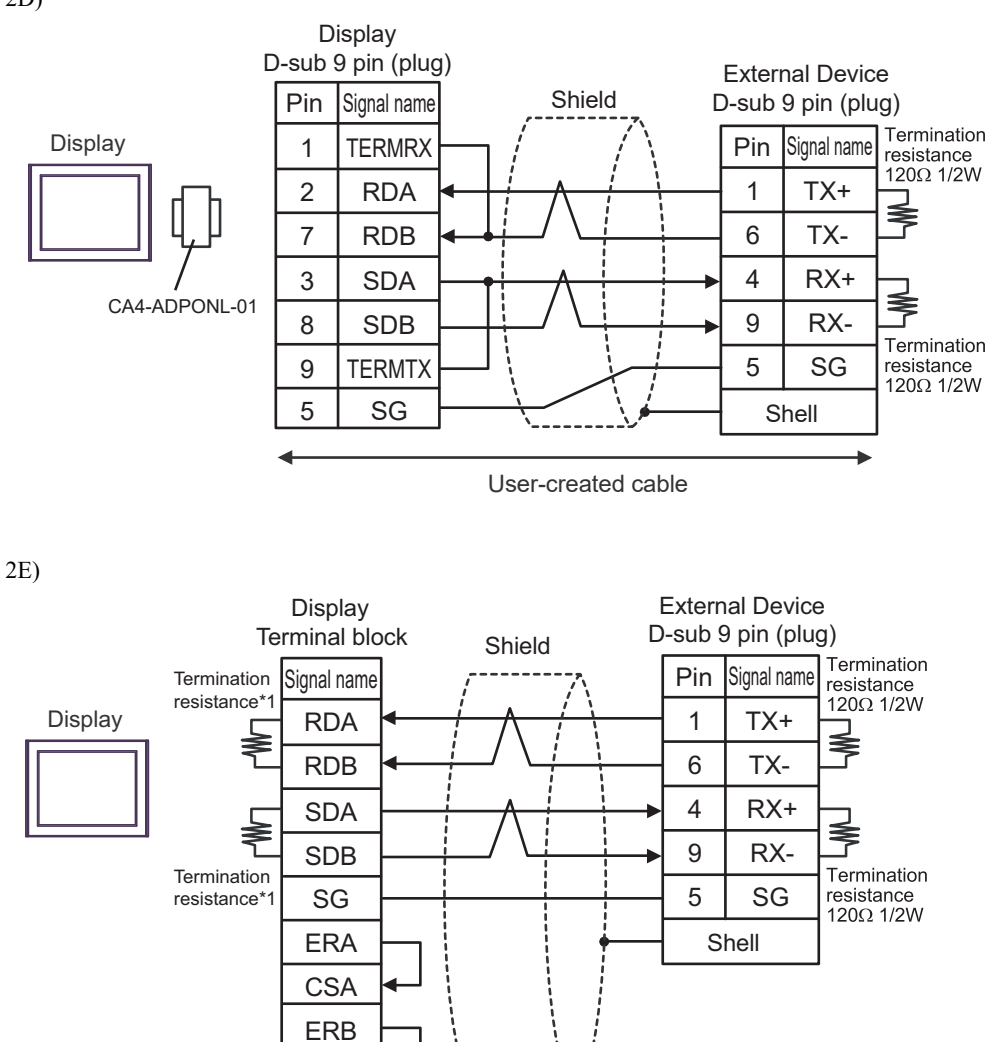

\*1 The resistance in the Display is used as the termination resistance. Set the value of the DIP Switch on the rear of the Display as shown in the table below.

| DIP Switch No. | Set Value |
|----------------|-----------|
| 1              | ON        |
| 2              | ON        |
| 3              | ON        |
| 4              | ON        |

CSB

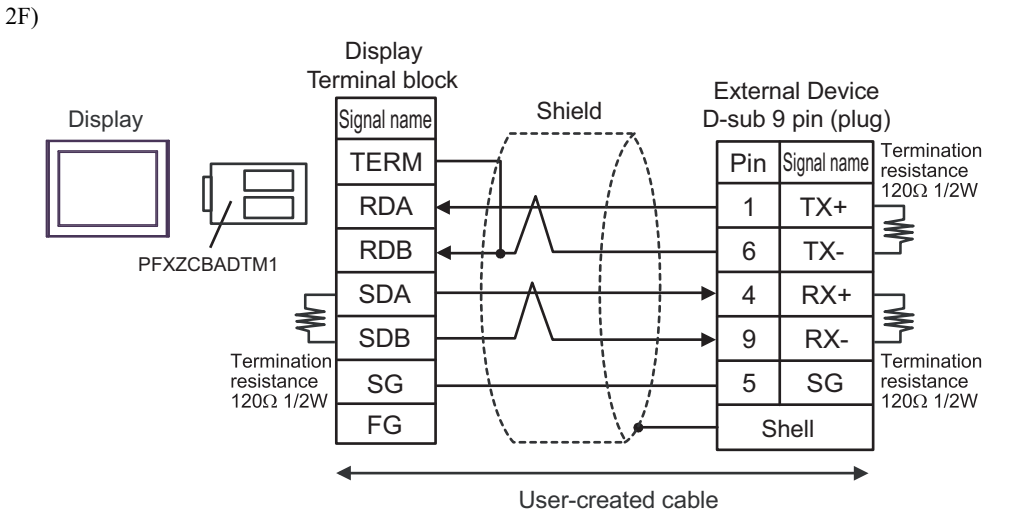

2G)

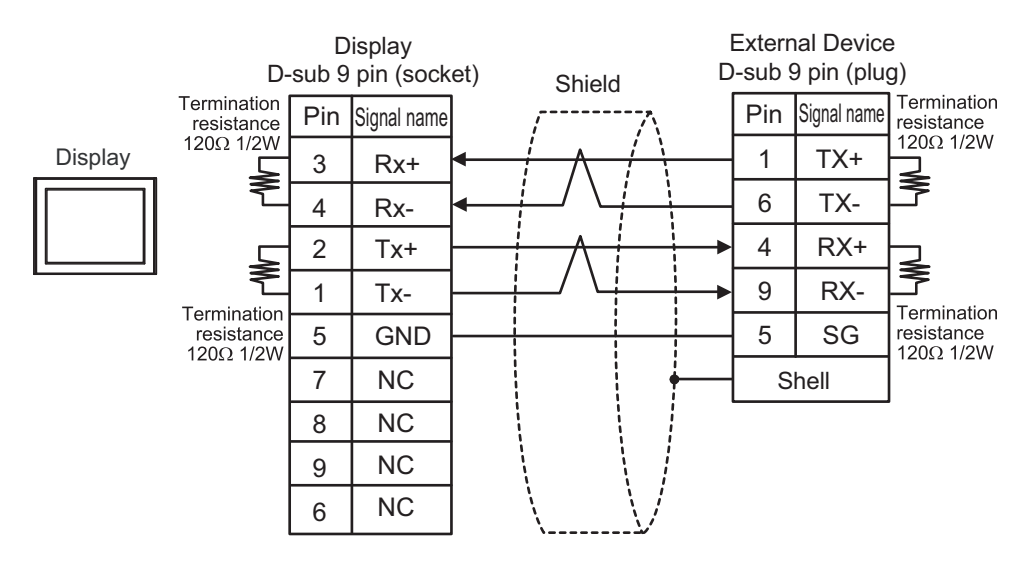

#### Cable Diagram 3

| Display<br>(Connection Port)                                                                                                    |    | Cable              | Notes                     |
|----------------------------------------------------------------------------------------------------|----|--------------------|---------------------------|
| GP3000 (COM1)<br>GP4000 <sup>*1</sup> (COM1)<br>SP5000 <sup>*2</sup> (COM1/2)<br>SP-5B00 (COM1)<br>ST3000 (COM1)<br>ST6000 (COM1)<br>STM6000 (COM1)<br>STC6000 (COM1)<br>IPC <sup>*3</sup><br>PC/AT | 3A | User-created cable | Cable length: 15m or less |
| GP-4105 (COM1)<br>GP-4115T (COM1)<br>GP-4115T3 (COM1)                                                                                                    | 3B | User-created cable | Cable length: 15m or less |

\*1 All GP4000 models except GP-4100 Series and GP-4203T

\*2 Except SP-5B00

3A

|         | D-sub | Display<br>9 pin (socket | ) |               |          | External Device<br>D-sub 9 pin (socket) |             |  |
|---------|-------|--------------------------|---|---------------|----------|-----------------------------------------|-------------|--|
|         | Pin   | Signal name              |   | Shield        |          | Pin                                     | Signal name |  |
|         | 1     | CD                       |   | $I = \Lambda$ | Λ        | 1                                       | CD          |  |
| Display | 2     | RD(RXD)                  | ◀ |               |          | 3                                       | TXD         |  |
|         | 3     | SD(TXD)                  |   |               |          | 2                                       | RXD         |  |
|         | 4     | ER(DTR)                  |   |               |          | 4                                       | DTR         |  |
|         | 5     | SG                       |   |               |          | 5                                       | SG          |  |
|         | 6     | DR(DSR)                  |   |               |          | 6                                       | DSR         |  |
|         | 7     | RS(RTS)                  |   |               |          | 7                                       | RTS         |  |
|         | 8     | CS(CTS)                  |   | \             | <u>N</u> | 8                                       | CTS         |  |
|         |       |                          | • |               | Ľ        |                                         | Shell       |  |

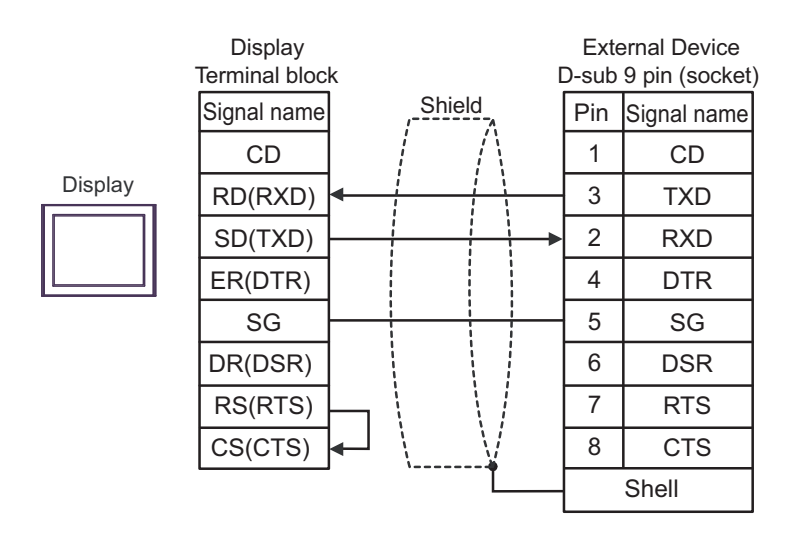

#### Cable Diagram 4

| Display<br>(Connection Port)                                                                                                    | Cable    |                                                                                                    | Notes                         |
|----------------------------------------------------------------------------------------------------|----------|----------------------------------------------------------------------------------------------------|-------------------------------|
| GP3000 <sup>*1</sup> (COM1)<br>AGP-3302B (COM2)<br>GP-4*01TM (COM1)<br>GP-Rear Module (COM1)<br>ST3000 <sup>*2</sup> (COM2)<br>IPC <sup>*3</sup> | 4A<br>4B | COM port conversion adapter by Pro-face<br>CA3-ADPCOM-01<br>+<br>Terminal block conversion adapter by Pro-face<br>CA3-ADPTRM-01<br>+<br>User-created cable<br>User-created cable                                        | Cable length: 500m or<br>less |
| GP3000 <sup>*4</sup> (COM2)                                                                                                    | 4C<br>4D | Online adapter by Pro-face<br>CA4-ADPONL-01<br>+<br>Terminal block conversion adapter by Pro-face<br>CA3-ADPTRM-01<br>+<br>User-created cable<br>Online adapter by Pro-face<br>CA4-ADPONL-01<br>+<br>User-created cable | Cable length: 500m or<br>less |
| GP-4106 (COM1)<br>GP-4116T (COM1)                                                                                                    | 4E       | User-created cable                                                                                                    | Cable length: 500m or less    |
| GP4000 <sup>*5</sup> (COM2)<br>GP-4201T (COM1)<br>SP5000 <sup>*6</sup> (COM1/2)<br>SP-5B00 (COM2)<br>ST6000 <sup>*7</sup> (COM2)                 | 4F       | RS-422 terminal block conversion adapter by Pro-face<br>PFXZCBADTM1 <sup>*8</sup><br>+<br>User-created cable                                                                                                    | Cable length: 500m or         |
| ST-6200 (COM1)<br>STM6000 (COM1)<br>STC6000 (COM1)<br>PS6000 (Basic Box)<br>(COM1/2)                                                             | 4B       | User-created cable                                                                                                    | less                          |
| PE-4000B <sup>*9</sup><br>PS5000 <sup>*9</sup><br>PS6000 (Optional<br>Interface) <sup>*9</sup>                                                   | 4G       | User-created cable                                                                                                    | Cable length: 500m or less    |

\*1 All GP models except AGP-3302B

\*2 Except AST-3211A and AST-3302B

\*3 Only the COM port which can communicate by RS-422/485 (4 wire) can be used. (Except PE-4000B, PS5000, and PS6000)

<sup>C</sup> "■ IPC COM Port" (page 4)

- \*4 All GP models except GP-3200 series and AGP-3302B
- \*5 All GP4000 models except GP-4100 series, GP-4\*01TM, GP-Rear Module, GP-4201T and GP-4\*03T

\*6 Except SP-5B00

\*7 Except ST-6200

- \*8 When using a Terminal Block Conversion Adapter (CA3-ADPTRM-01) instead of the RS-422 Terminal Block Conversion Adapter, refer to Cable Diagram 4A.
- \*9 Only the COM port which can communicate by RS-422/485 (4 wire) can be used. <sup>(G)</sup> "■ IPC COM Port" (page 4)

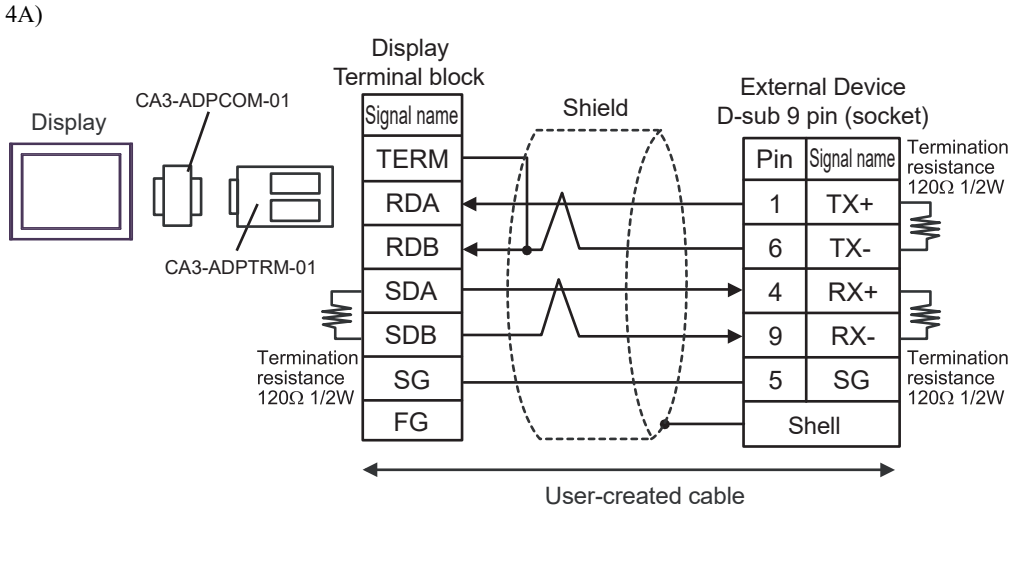

4B)

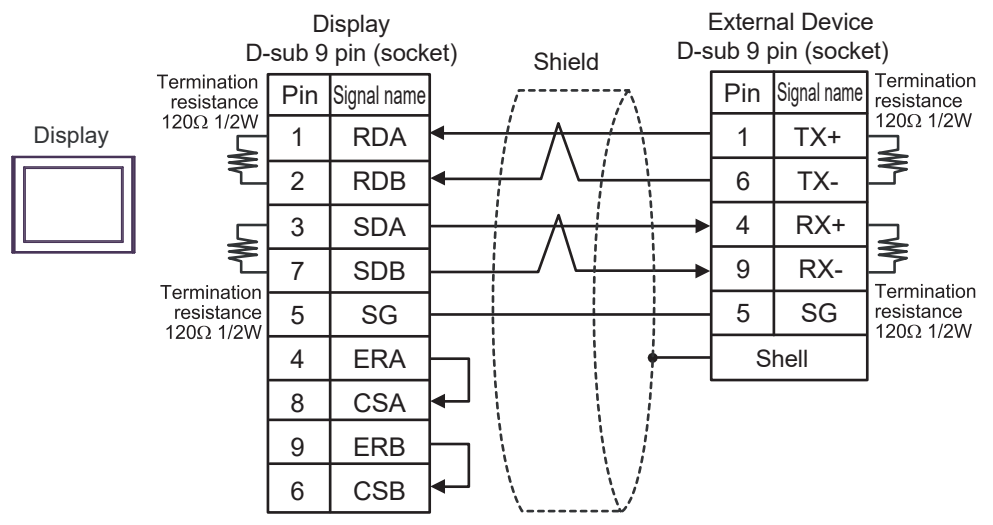

4C)

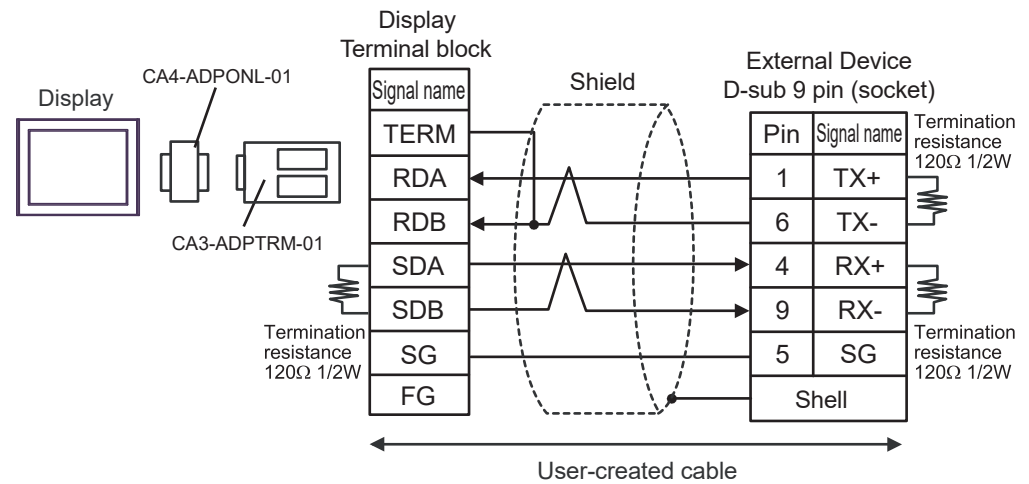

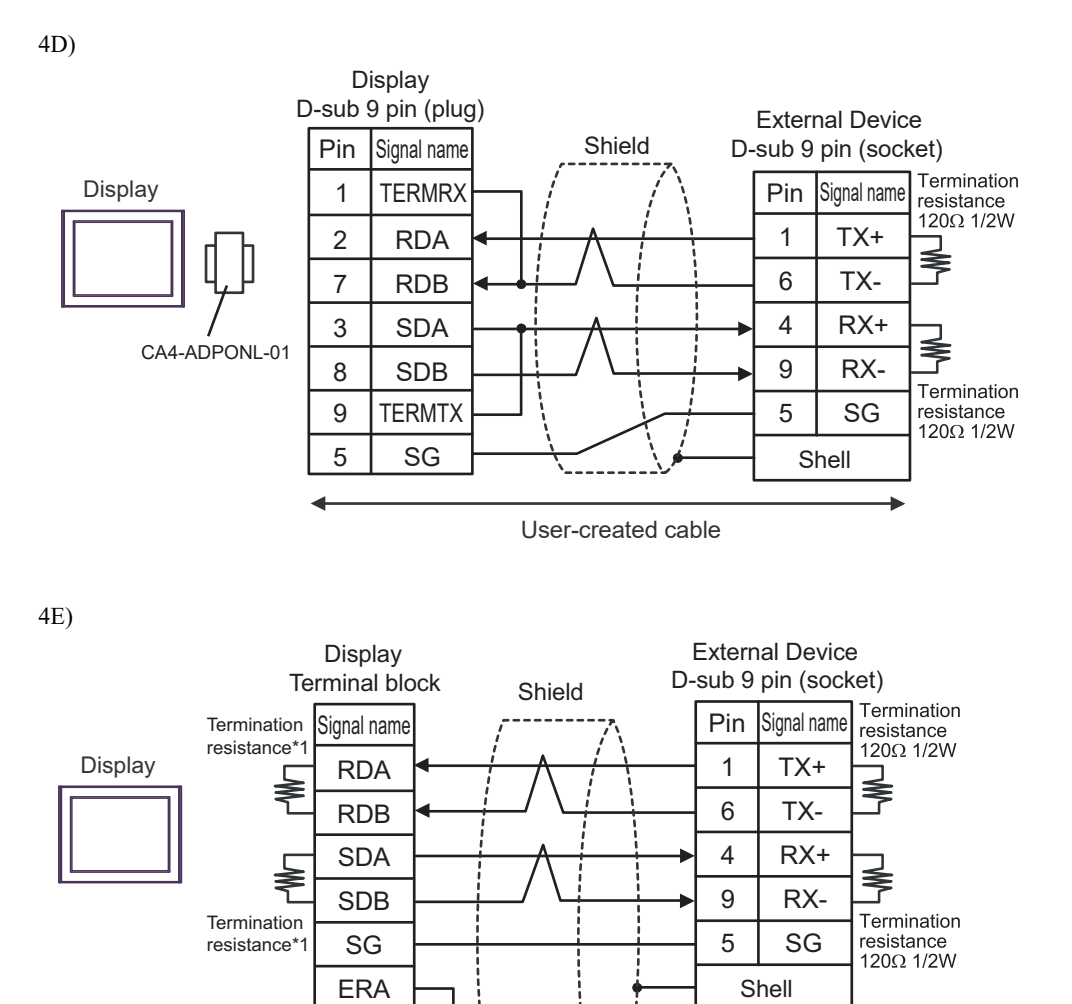

\*1 The resistance in the Display is used as the termination resistance. Set the value of the DIP Switch on the rear of the Display as shown in the table below.

| DIP Switch No. | Set Value |
|----------------|-----------|
| 1              | ON        |
| 2              | ON        |
| 3              | ON        |
| 4              | ON        |

CSA ERB CSB

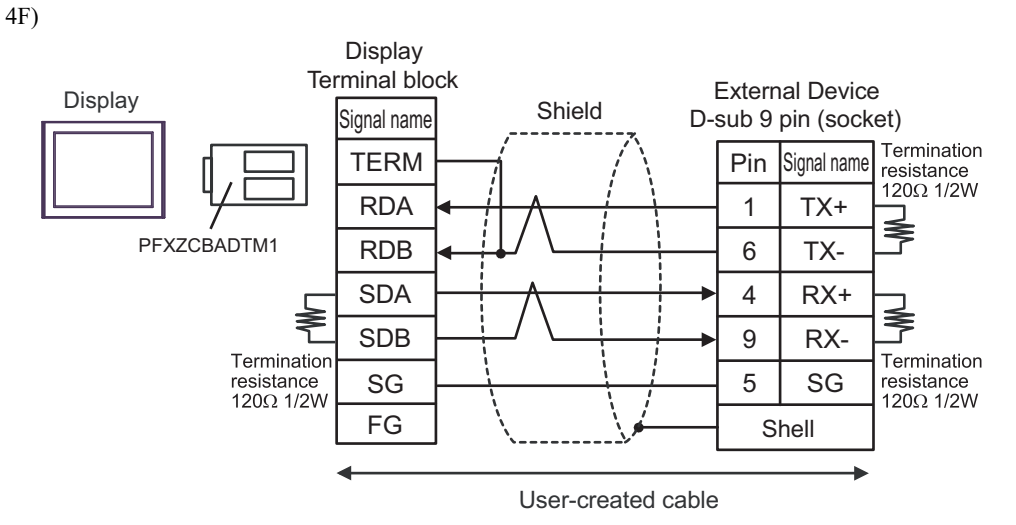

4G)

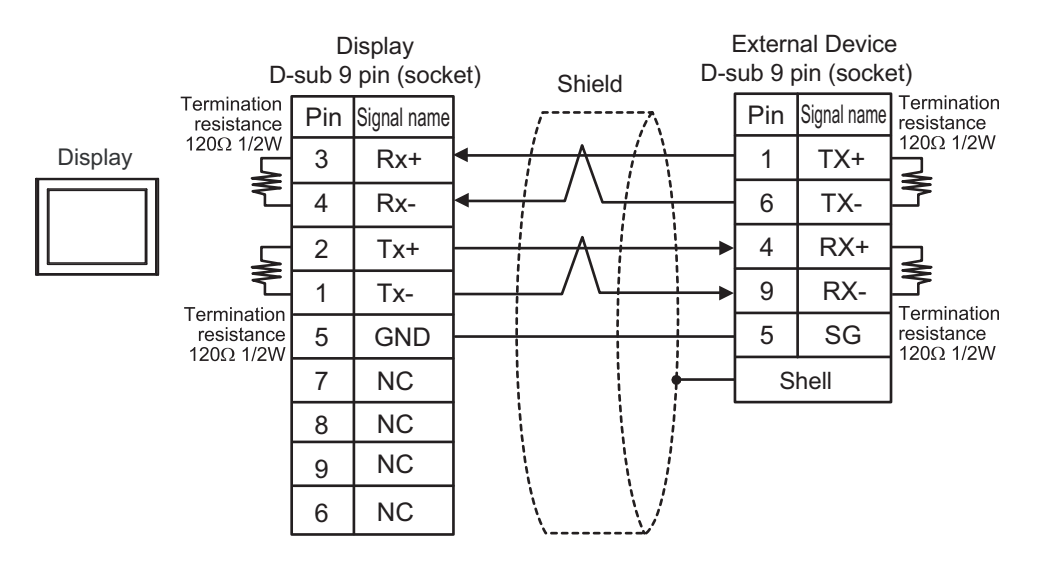

This address can be specified as system data area.

# 6 Supported Device

The following section shows the range of supported device addresses. Please note that the actual supported range of the devices vary depending on the External Device to be used. Please check the actual range in the manual of your External Device.

ſ

| Device               | Bit Address             | Word Address           | Double Word<br>Address | 32bits | Notes |
|----------------------|-------------------------|------------------------|------------------------|--------|-------|
| External Input       | X0001 - X8192           | XW001 - XW512          | XL001 - XL256          |        | *1    |
| PLC Input            | DO0001 - DO4096         | DOW001 - DOW256        | DOL001 - DOL128        | -      | *1    |
| Fieldbus Input #1    | FB1.X001 -<br>FB1.X960  | FB1.XW01 -<br>FB1.XW60 | FB1.XL01 -<br>FB1.XL30 |        | *1    |
| Fieldbus Input #2    | FB2.X001 -<br>FB2.X960  | FB2.XW01 -<br>FB2.XW60 | FB2.XL01 -<br>FB2.XL30 |        | *1    |
| Fieldbus Input #3    | FB3.X001 -<br>FB3.X960  | FB3.XW01 -<br>FB3.XW60 | FB3.XL01 -<br>FB3.XL30 |        | *1    |
| Fieldbus Input #4    | FB4.X001 -<br>FB4.X960  | FB4.XW01 -<br>FB4.XW60 | FB4.XL01 -<br>FB4.XL30 |        | *1    |
| CC-Link Input        | FB5.X001 -<br>FB5.X256  | FB5.XW01 -<br>FB5.XW16 | FB5.XL1 - FB5.XL8      |        | *1    |
| Fieldbus Node Input  | FN1.X001 -<br>FN64.X128 | FN1.XW01 -<br>FN64.XW8 | FN1.XL01 -<br>FN64.XL4 |        | *1    |
| Timer(Contact)       | T001 - T256             | -                      | -                      |        | *1 *2 |
| Counter(Contact)     | C001 - C256             | -                      | -                      |        | *1 *2 |
| Analog Input         | -                       | AI01 - AI32            | -                      | ыль    | *1    |
| External Output      | Y0001 - Y8192           | YW001 - YW512          | YL001 - YL256          |        |       |
| PLC Output           | DI0001 - DI4096         | DIW001 - DIW256        | DIL001 - DIL128        |        |       |
| Fieldbus Output #1   | FB1.Y001 -<br>FB1.Y960  | FB1.YW01 -<br>FB1.YW60 | FB1.YL01 -<br>FB1.YL30 |        |       |
| Fieldbus Output #2   | FB2.Y001 -<br>FB2.Y960  | FB2.YW01 -<br>FB2.YW60 | FB2.YL01 -<br>FB2.YL30 |        |       |
| Fieldbus Output #3   | FB3.Y001 -<br>FB3.Y960  | FB3.YW01 -<br>FB3.YW60 | FB3.YL01 -<br>FB3.YL30 |        |       |
| Fieldbus Output #4   | FB4.Y001 -<br>FB4.Y960  | FB4.YW01 -<br>FB4.YW60 | FB4.YL01 -<br>FB4.YL30 |        |       |
| CC-Link Output       | FB5.Y001 -<br>FB5.Y256  | FB5.YW01 -<br>FB5.YW16 | FB5.YL1 - FB5.YL8      |        |       |
| Fieldbus Node Output | FN1.Y001 -<br>FN64.Y128 | FN1.YW01 -<br>FN64.YW8 | FN1.YL01 -<br>FN64.YL4 |        |       |
| Special              | SP001 - SP128           | SPW1 - SPW8            | SPL1 - SPL4            |        |       |
| Auxiliary            | R0001 - R1024           | RW01 - RW64            | RL01 - RL32            |        |       |
| Кеер                 | K0001 - K1024           | KW01 - KW64            | KL01 - KL32            |        |       |

| Device                 | Bit Address | Word Address        | Double Word<br>Address | 32bits | Notes |
|------------------------|-------------|---------------------|------------------------|--------|-------|
| Timer(Current Value)   | -           | TW001 - TW512       | TL001 - TL256          |        | *2    |
| Counter(Current Value) | -           | CW001 - CW512       | CL001 - CL256          |        | *2    |
| Analog Output          | -           | AO01 - AO32         | -                      |        | *3    |
| System Memory          | -           | SW001 -SW512        | SL001 - SL256          |        | *4    |
| Shared Register        | -           | MW0001 - MW1000     | ML001 - ML500          | [H/L]  | *4    |
| HRBASIC V% Variable    | -           | V%001 - V%400       | -                      |        |       |
| RN Register for M-code | -           | RN01 - RN16         | -                      |        | *5    |
| HRBASIC V\$ Variable   | -           | V\$01.00 - V\$40.17 | -                      |        | *6    |
| HRBASIC V! Variable    | -           | -                   | V!001 - V!400          |        | *7    |

- \*1 Write disabled.
- \*2 T and TL devices, and C and CL devices are the same devices, respectively.
- \*3 AI/AO devices use the Hi5 Robot's 12 bit real numbers. The data range is between -12.0 and +12.0. The Display converts these values to -12000 and +12000.
- \*4 Bit setup possible. After the word address, set the bit position, from 1 to 16.
- \*5 The data range for RN device is 0 to 255.
- \*6 Since the size of the HRBASIC V\$ variable is equivalent to 18 words, GP-Pro EX treats the HRBASIC V\$ variable as an aggregate of 18 single-word devices. When specifying the address in GP-Pro EX, the device address data is displayed in word order from 00 to 17.

#### V\$<u>01</u>.<u>00</u>

Word order in the device address (00 to 17)

—Device address (01 to 40)

\*7 HRBASIC V! are single-precision 32-bit floating point devices, with a data range of 3.4E +/-38 (7 digits). On the Display these devices have a data range of 9.9E +/-16.

NOTE

• Please refer to the GP-Pro EX Reference Manual regarding the system data area.

Cf. GP-Pro EX Reference Manual "LS Area (Direct Access Method Area)"Please refer to the precautions on manual notation for icons in the table.

"Manual Symbols and Terminology"

# 7 Device Code and Address Code

Use device code and address code when you select "Device Type & Address" for the address type in data displays.

| Device                           | Device Name                   |              | Address Code        |  |
|----------------------------------|-------------------------------|--------------|---------------------|--|
|                                  |                               | (HEX)        |                     |  |
| External Input                   | X / XW                        | 0080         | Word Address        |  |
|                                  | XL                            | 006A         | Double Word Address |  |
| PLC Input                        | DO / DOW                      | 0082         | Word Address        |  |
|                                  | DOL                           | 006B         | Double Word Address |  |
| Fieldbus Input #1                | FB1.X / FB1.XW                | 0183         | Word Address        |  |
|                                  | FB1.XL                        | 016C         | Double Word Address |  |
| Fieldbus Input #2                | FB2.X / FB2.XW                | 0283         | Word Address        |  |
|                                  | FB2.XL                        | 026C         | Double Word Address |  |
| Fieldbus Input #3                | FB3.X / FB3.XW                | 0383         | Word Address        |  |
|                                  | FB3.XL                        | 036C         | Double Word Address |  |
| Fieldbug Input #4                | FB4.X / FB4.XW                | 0483         | Word Address        |  |
| Fielabas ilipat #4               | FB4.XL                        | 046C         | Double Word Address |  |
| CC Link Input                    | FB5.X / FB5.XW                | 0583         | Word Address        |  |
|                                  | FB5.XL                        | 056C         | Double Word Address |  |
|                                  | FN1 to 64.X /<br>FN1 to 64.XW | 0190<br>4090 | Word Address        |  |
| Fieldbus Node Input              | FN1 to 64.XL                  | 016D<br>406D | Double Word Address |  |
| Analog Input                     | AI                            | 0066         | Word Address        |  |
|                                  | Y / YW                        | 0081         | Word Address        |  |
| External Output                  | YL                            | 006E         | Double Word Address |  |
|                                  | DI / DIW                      | 0087         | Word Address        |  |
| PLC Output                       | DIL                           | 006F         | Double Word Address |  |
|                                  | FB1.Y / FB1.YW                | 0188         | Word Address        |  |
| Fieldbus Output #1               | FB1.YL                        | 0170         | Double Word Address |  |
| <b>F</b> : 1 <b>II O I I IIO</b> | FB2.Y / FB2.YW                | 0288         | Word Address        |  |
| Fieldbus Output #2               | FB2.YL                        | 0270         | Double Word Address |  |
| Fieldbus Output #3               | FB3.Y / FB3.YW                | 0388         | Word Address        |  |
|                                  | FB3.YL                        | 0370         | Double Word Address |  |
| Fieldbus Output #4               | FB4.Y / FB4.YW                | 0488         | Word Address        |  |
| rielabus Output #4               | FB4.YL                        | 0470         | Double Word Address |  |
|                                  | FB5.Y / FB5.YW                | 0588         | Word Address        |  |
|                                  | FB5.YL                        | 0570         | Double Word Address |  |

| Device                  | Device Name                   | Device Code<br>(HEX) | Address Code        |
|-------------------------|-------------------------------|----------------------|---------------------|
| Fieldhus Node Output    | FN1 to 64.Y /<br>FN1 to 64.YW | 0191<br>4091         | Word Address        |
|                         | FN1 to 64.YL                  | 0171<br>4071         | Double Word Address |
| Special                 | SP / SPW                      | 008C                 | Word Address        |
| opecial                 | SPL                           | 0072                 | Double Word Address |
| Auxiliany               | R / RW                        | 008D                 | Word Address        |
| Auxiliary               | RL                            | 0073                 | Double Word Address |
| Koon                    | K / KW                        | 008E                 | Word Address        |
| Keep                    | KL                            | 0074                 | Double Word Address |
| Timer (Current Value)   | TW                            | 0060                 | Word Address        |
|                         | TL                            | 0075                 | Double Word Address |
| Counter (Current Volue) | CW                            | 0061                 | Word Address        |
|                         | CL                            | 0076                 | Double Word Address |
| Analog Output           | AO                            | 0067                 | Word Address        |
| System Memory           | SW                            | 0001                 | Word Address        |
| System Memory           | SL                            | 0077                 | Double Word Address |
| Shared Register         | MW                            | 0000                 | Word Address        |
|                         | ML                            | 0078                 | Double Word Address |
| HRBASIC V% Variable     | V%                            | 0062                 | Word Address        |
| RN Register for M-code  | RN                            | 0063                 | Word Address        |
| HRBASIC V\$ Variable    | V\$                           | 0064                 | Word Address        |
| HRBASIC V! Variable     | V!                            | 0065                 | Float Address       |

# 8 Error Messages

Error messages are displayed on the screen of Display as follows: "No. : Device Name: Error Message (Error Occurrence Area)". Each description is shown below.

| Item                  | Description                                                                                                    |  |  |
|-----------------------|----------------------------------------------------------------------------------------------------|--|--|
| No.                   | Error No.                                                                                                    |  |  |
| Device Name           | Name of External Device where error occurs. Device name is a title of External Device set with GP-Pro EX. (Initial value [PLC1])                                                                                                    |  |  |
| Error Message         | Displays messages related to the error which occurs.                                                                                                    |  |  |
| Error Occurrence Area | Displays IP address or device address of External Device where error occurs, or error codes received from External Device.           NOTE           • IP address is displayed such as "IP address (Decimal): MAC address (Hex)".           • Device address is displayed such as "Address: Device address" |  |  |
|                       | <ul> <li>Received error codes are displayed such as "Decimal [Hex]".</li> </ul>                                                                                                    |  |  |

#### Display Examples of Error Messages

"RHAA035:PLC1: Error has been responded for device write command (Error Code: 2 [02H])"

NOTE
Refer to your External Device manual for details on received error codes.
Refer to "Display-related errors" in "Maintenance/Troubleshooting Guide" for details on the error messages common to the driver.

#### ■ Error Codes Unique to External Device

Error codes unique to External Device are shown below.

| Error Code | Description           |  |  |
|------------|-----------------------|--|--|
| H01        | Illegal function.     |  |  |
| H02        | Illegal data address. |  |  |
| H03        | Illegal data value.   |  |  |
| H04        | Slave device failure. |  |  |